①栗東市のトップページのお礼の品の中から、ご希望のお礼の品をお選びください。

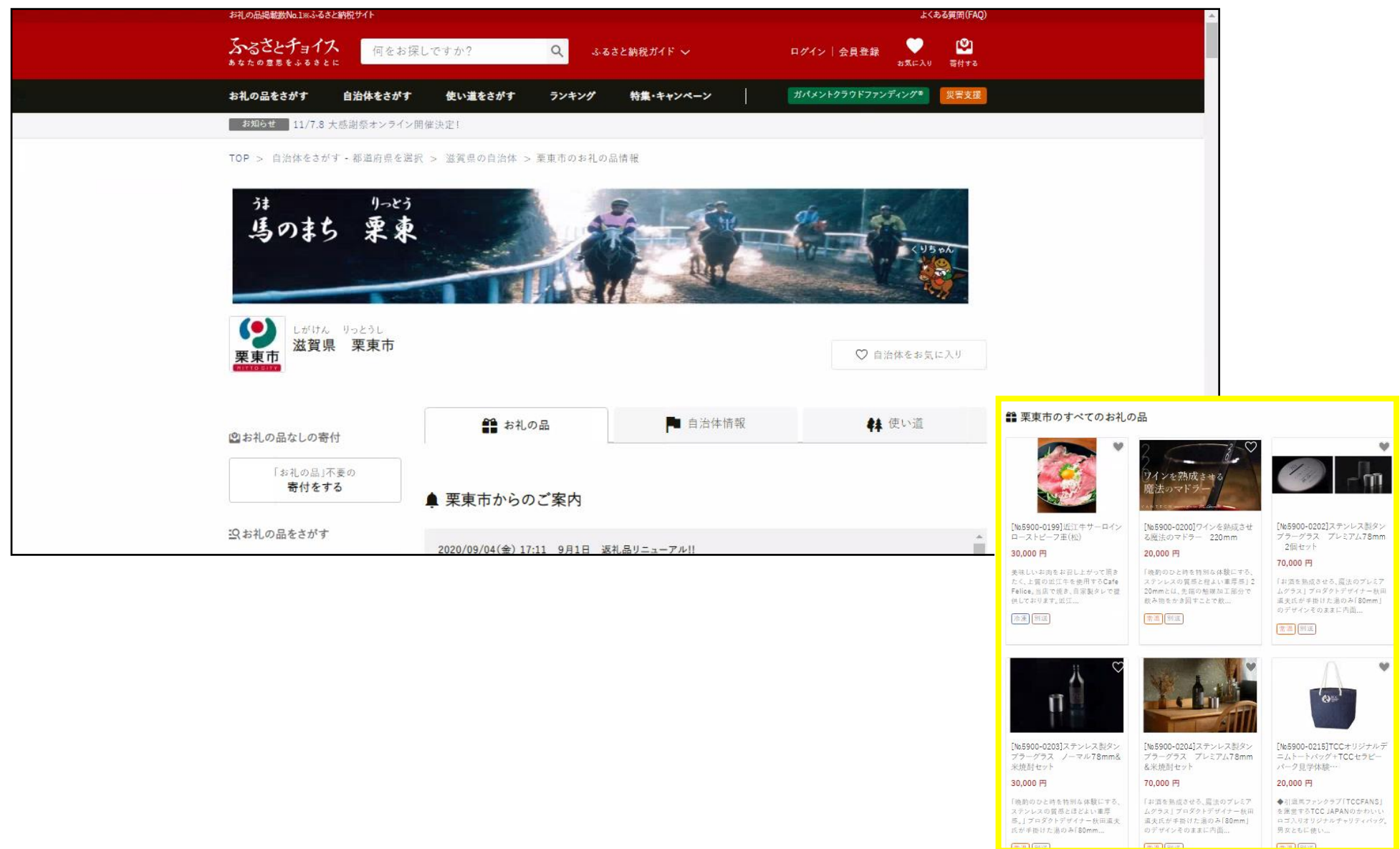

## ❷お礼の品の詳細ページに移動しますので、『寄付へ進む』を押してください。

| お礼の品掲載数No.1%ふるさと納税サイト        |                     |                                                                                                |                                     | よくある質問(FAQ)                           |  |
|------------------------------|---------------------|------------------------------------------------------------------------------------------------|-------------------------------------|---------------------------------------|--|
| ふるさとチョイス 何をお探しです             | ಗ್? 🔍 ಎಂಡಕಶ         | ≤納税ガイド 〜                                                                                       | ログイン   会員登録<br><sup>お</sup>         | ● ● ● ● ● ● ● ● ● ● ● ● ● ● ● ● ● ● ● |  |
| お礼の品をさがす 自治体をさがす 侍           | もい道をさがす ランキング       | 特集・キャンペーン                                                                                      | ガパメントクラウドファンディン                     | ング* 災害支援                              |  |
| お知らせ 11/7.8 大感謝祭オンライン開催決定    | 21                  |                                                                                                |                                     |                                       |  |
| TOP > 自治体をさがす - 都道府県を選択 > ½  | a賀県の自治体 > 栗東市のふるさと納 | 税 > お礼の品詳細                                                                                     |                                     |                                       |  |
| しがけん りっとうし<br><b>滋賀県 栗東市</b> |                     |                                                                                                |                                     |                                       |  |
| [№5900-0042]調教ゼッケン           | · 1枚                | 寄付金額<br>10,000 円<br>以上の寄付でもらえる          数量:       1       こ         ファスト寄付で申し       >対応している決済力 | ●<br>感想0件<br>在庫:残りわずか寄<br>こ込む<br>方法 | ○<br>お気に入り                            |  |
|                              |                     |                                                                                                |                                     |                                       |  |

# ❸寄付内容の確認画面が表示されますので、『この自治体の申し込みへ進む』を押してください。

| お礼の品掲載数No.1×にふるさと納税サイト                                                                                                    |                                          |                 | よくある質問(FAQ)                         |
|----------------------------------------------------------------------------------------------------|------------------------------------------|-----------------|-------------------------------------|
| ふるさとチョイス<br>あなたの重思をふるきとに 何をお探しです                                                                                            | ・か? Q ふるさと納税ガイド ~                        | ログイン   会員登録     | ひょう ひょう ひょう ひょう ひょう ひょう ひょう ひょう ひょう |
| お礼の品をさがす 自治体をさがす イ                                                                                                    | 使い道をさがす ランキング 特集・キャンペー                   | ガパメントクラウドファン    | ディング* 災害支援                          |
| <b>お知らせ</b> 11/7.8 大感謝祭オンライン開催決定                                                                                            | Ê!                                       |                 |                                     |
| 生産者を助                                                                                                    | けたい! ニコニコ エール品                           | ニコニコエール品とは? >   |                                     |
| 寄付するリスト     こちらの画面から寄付したい自治体のお申し     ※零付のお申し込みは自治体ごとになります。     ※決済方法は自治体ごとに異なります。     ログインして控除金額シミュレーションを使:     ・ログインして計算する | -込みに進んでください。<br>えば、ふるさと納税で控除される金額の目安をマイベ | ージに登録することができます。 |                                     |
| 滋賀県 栗東市 > 自治体ページへ                                                                                                    |                                          |                 |                                     |
| 寄付内容の確認                                                                                                    |                                          | 数量              | 寄付額                                 |
| [Na5900-0042]調約<br>10,000 円<br>在庫: 残りわずか 寄付                                                                                 | ダゼッケン 1枚<br>けはお早めに                       | 1 ‡             | 10,000 円                            |
| 0000                                                                                                    |                                          | 削員              | * お気に入りへ移す                          |
| > 自治体応援のため追加寄付する 任意                                                                                                    |                                          |                 |                                     |
|                                                                                                    |                                          | 合計寄付金額          | <b>10,000</b> 🖰                     |
|                                                                                                    | この目治体の申し <u>込</u> みへ進む                   |                 |                                     |

#### ④ふるさとチョイスの会員の方は①『ログイン』、会員登録をして寄付をする方は②『会員登録ページへ』、会員登録せずに寄付する場

合は③『寄付の申し込みへ』を押してください。

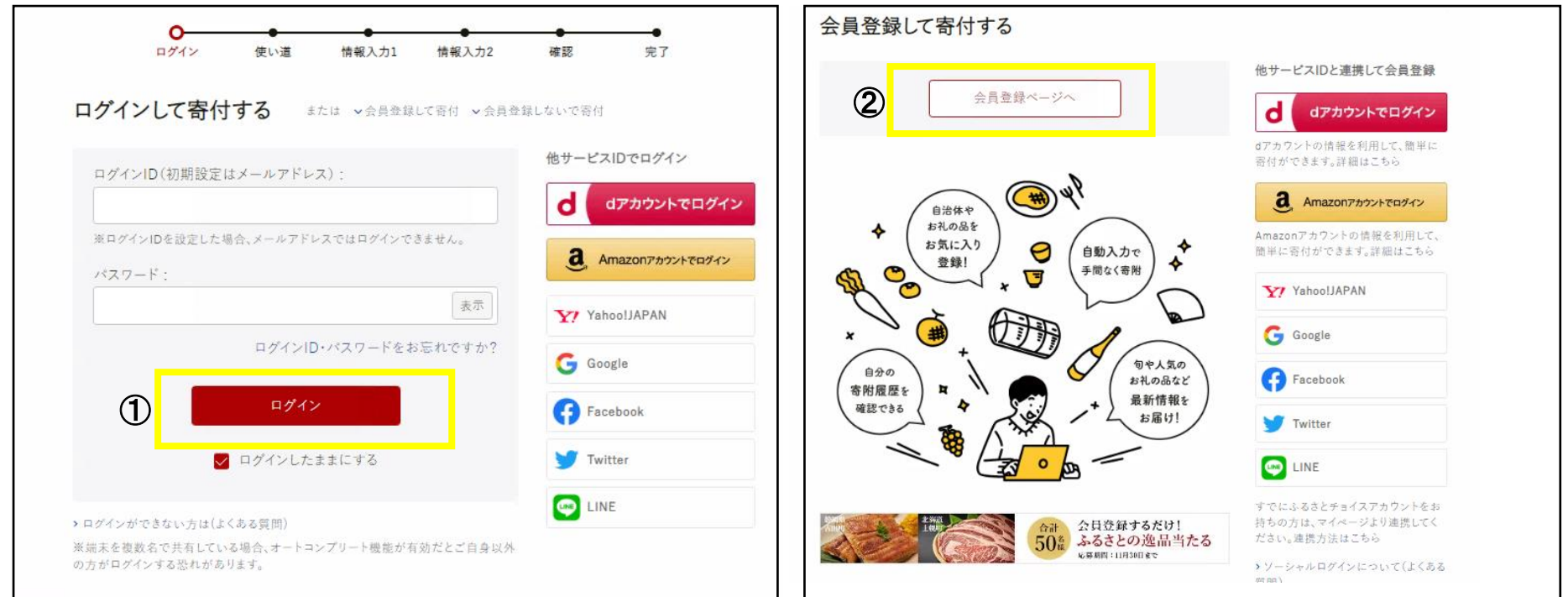

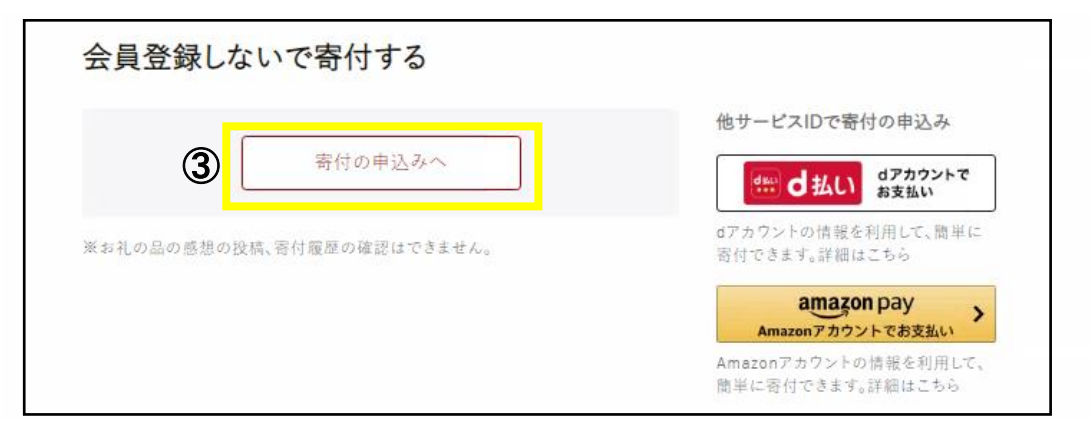

⑤寄付金の使い道を選択する画面に移動しますので、中段にある『4-2.みんなの提言と協働の力で実現する元気なまちづくり~未来へつなぐ市民活動応援事業~』を選んでいただき、『次へ進む』を押してください。

| あるさとチョイス<br>あなたの思惑をもるきとに                                                                                                    |                                                                                                  |
|----------------------------------------------------------------------------------------------------|--------------------------------------------------------------------------------------------------|
| ●<br>使い道 情報入力1 情報入力2 確認 完了                                                                                                  |                                                                                                  |
| □ 寄付金の使い道を選択                                                                                                    |                                                                                                  |
| 寄付のお申し込みに進んでいただき、ありがとうございます。<br>ふるさと納税では、寄付金を自治体がどのような使い道にするのか、あなたが選択することができます。<br>あなたが望む栗東市の寄付金の使い道を選択し、「次へ進む」ボタンを押してください。 |                                                                                                  |
| ○ 1.心と体の健康づくりを応援する元気なまちづくり                                                                                                  |                                                                                                  |
| 社会福祉及び高齢者福祉の向上に関する事業                                                                                                    |                                                                                                  |
| ○ 2 明日を担う子どもを育てス元気かまちづくり                                                                                                    | ○ 4-2.みんなの提言と協働の力で実現する元気なまちづくり ~未来へつなぐ市民活動応援事業~                                                  |
| 数育・子育て支援及び青少年の健全育成に関する事業                                                                                                    | 市内の応援したい市民活動団体を選んで寄附をしていただけま<br>す。<br>※中込時に、自治体からのアンケート欄「応援したい市民活動団<br>体について」で、応援したい団体をお選びください。  |
|                                                                                                    | 『市民活動団体一覧』<br>●子育でサロンCoCo愛<br>●栗東演劇祭実行委員会<br>●栗東生活支援協議会                                          |
| 次へ進む                                                                                                    | ※下記URLより制度の詳細、注意事項を必ずご確認ください。お申し込みがあった場合、注意事項に<br>同意をされたものとみなします。<br>http://www.city.ritto.・・・・・ |

# ⑥寄付者の情報を入力する画面に移動しますので、寄付者名、寄付者の連絡先、住民票の住所、お支払方法の選択を入力していただき、 『次へ進む』を押してください。

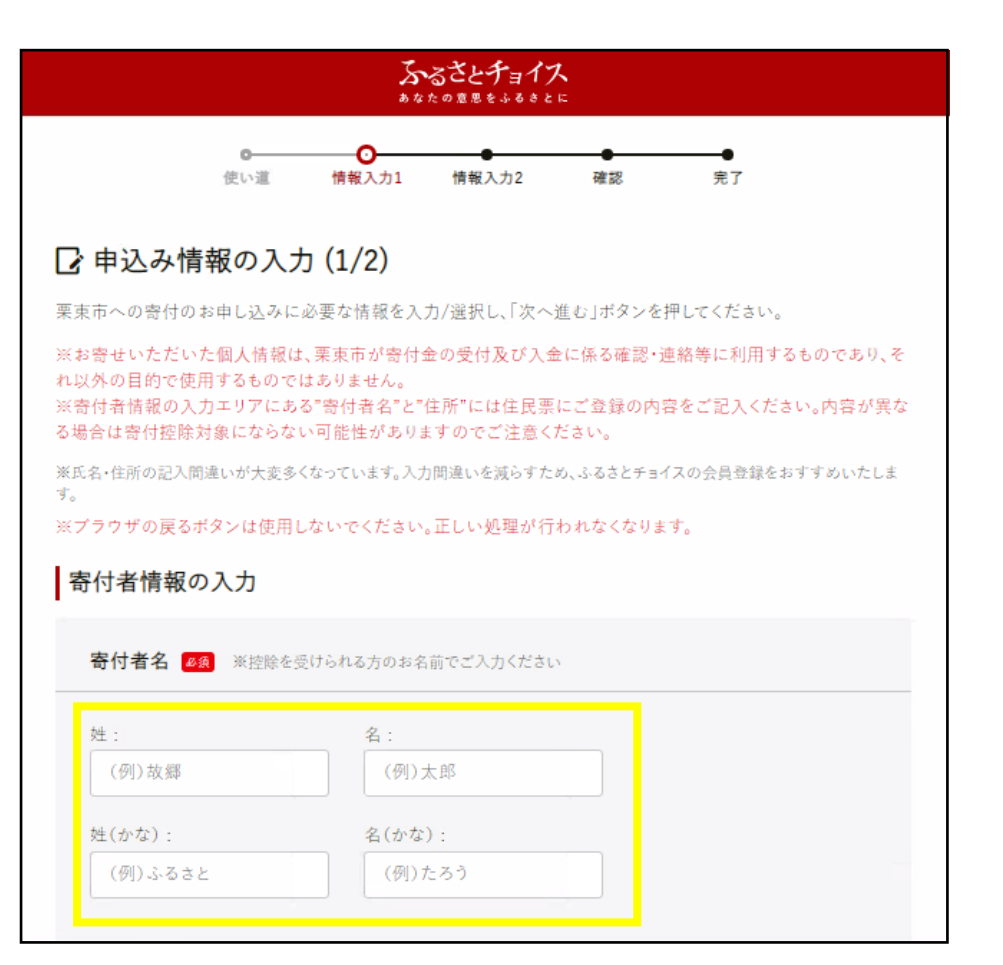

| 電話番号:                                                    |                                                                       |
|----------------------------------------------------------|-----------------------------------------------------------------------|
| (例)01234567890                                           |                                                                       |
| ※お礼の品の配送やご寄付!<br>絡先の入力をお願いいたしま                           | <br>に関するご連絡を差し上げることがございます。携帯電話など日中につながりやすいご連<br>;す。それ以外の目的では使用いたしません。 |
| メールアドレス :                                                |                                                                       |
| (例)choice@mail.co                                        | m                                                                     |
| 、<br>※迷惑メール拒否等の設定を<br>「@trustbank.co.jp」を受信 <sup>-</sup> | されている場合、メールが正しく届かないことがあります。<br>できるように設定してください。                        |
| メールアドレス(確認):                                             |                                                                       |

| 住民票の住所           |          |    |
|------------------|----------|----|
| 郵便番号:            | 都道府県:    |    |
| (例)1231234       | 選択してください | \$ |
| 市区町村:            |          |    |
| (例)目黒区青葉台        |          |    |
| 番地:              |          |    |
| (例)1丁目2-34       |          |    |
| 建物名:             |          |    |
| (例)ふるさとチョイスビル〇〇・ | 号室       |    |
|                  |          |    |

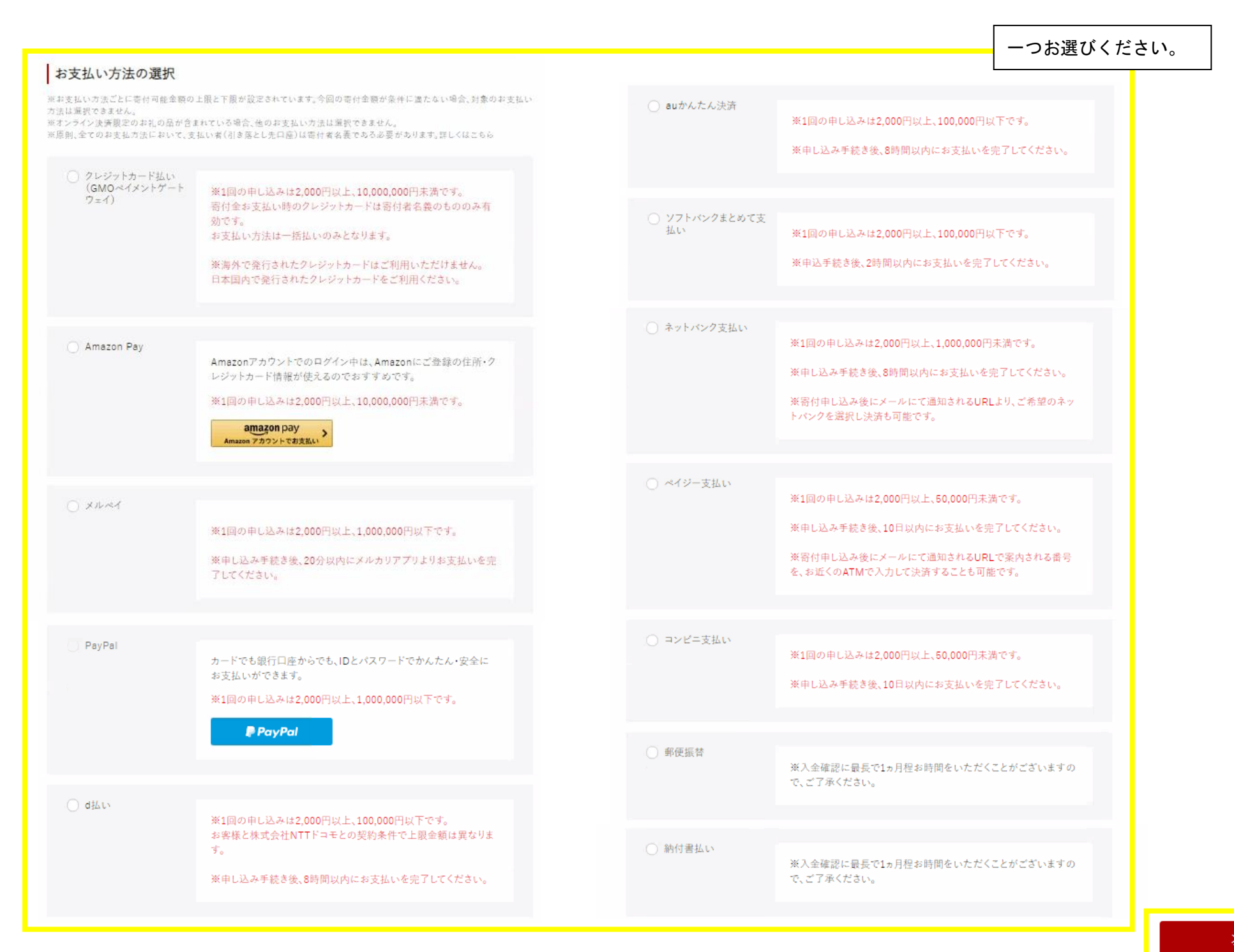

⑦引き続き、情報を入力する画面に移動しますので、ワンストップ特例申請書の送付の有無、申し込みに関する備考、自治体へ

の応援メッセージ、自治体からのアンケートを入力後、『確認へ進む』を押してください。

| あるさとチョイス<br>あなたの意思もよるのとに                                                                       | •               |
|------------------------------------------------------------------------------------------------|-----------------|
| ● ● ● ● ● ● ● ● ● ● ● ● ● ● ● ● ● ● ●                                                          |                 |
| ▶ 申込み情報の入力 (2/2)                                                                               |                 |
| 引き続き、業東市への寄付のお申し込みに関する情報を入力/通択し、「確認へ進む」ボタンを押してくたさい。                                            |                 |
| 目治体からのワンストップ特例申請書の送付<br>~ワンストップ特例制度とは?                                                         |                 |
| <ul> <li>● 希望する</li> </ul>                                                                     |                 |
| 申し込みに関する備考                                                                                     |                 |
| 備考を入力(最大200文字)                                                                                 | 何か備考があれば記入ください。 |
| 自治体への応援                                                                                        |                 |
| ※個人が特定される情報は入力しないようにお願いします。<br>※応援メッセージにお礼の品の配送、寄付金受領証明書・振込用額に関わる件等をご入力頂いても対応できない<br>場合がございます。 |                 |
| 栗東市への応援メッセージ:<br>メッセージを入力(最大500文字)                                                             |                 |
| 応援メッセージをサイトで公開:<br>▼ 希望する(寄付者名は非公開)                                                            |                 |
| 栗東市からのお知らせ(メルマガ):<br>□ 希望する                                                                    | 必要に応じて記入ください。   |
|                                                                                                |                 |

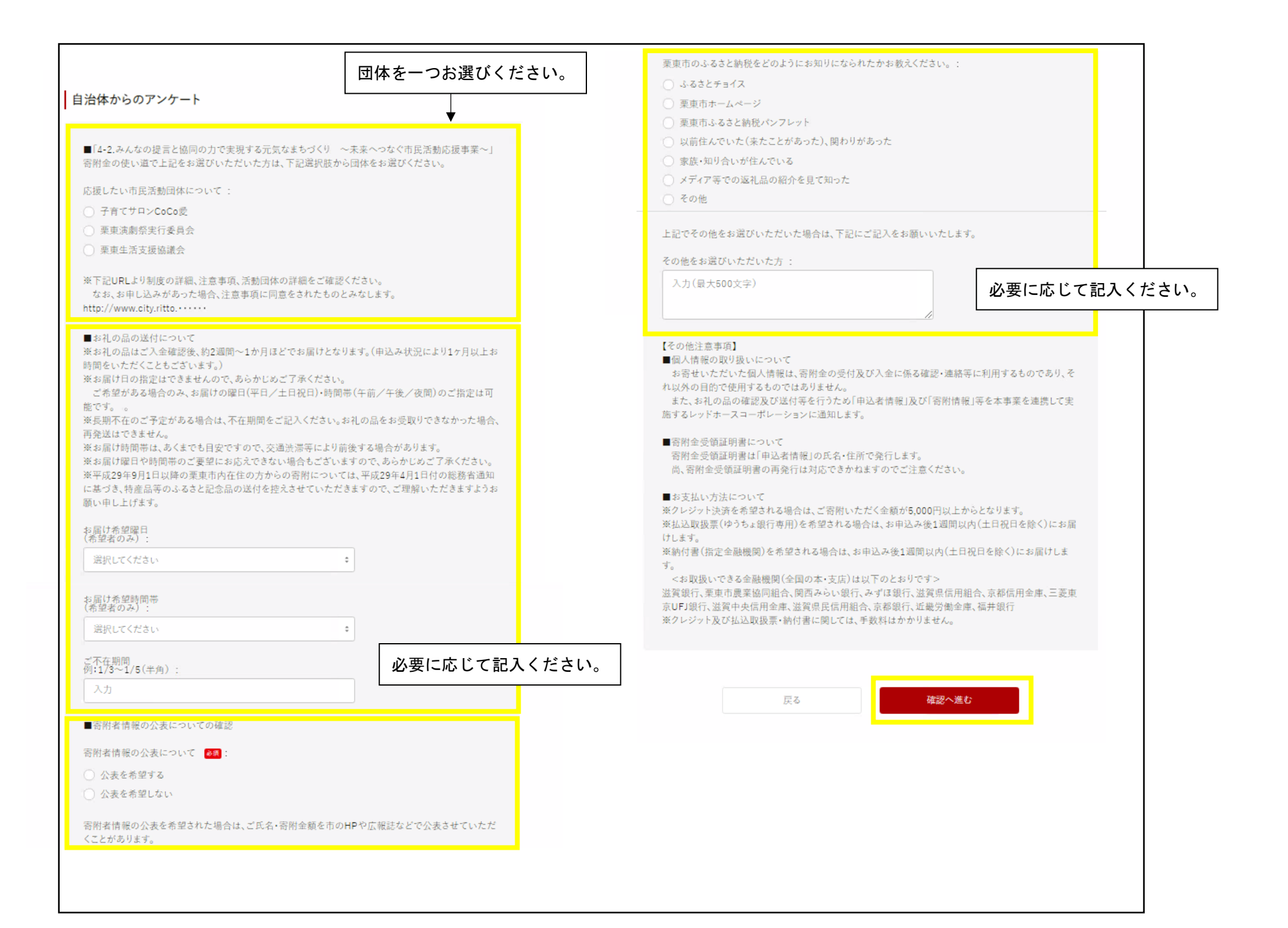

#### ●確認画面が表示されますので、内容に誤りがないかご確認いただき、下部『上記に同意する』にチェックを入れていただき、『お支払

いへ進む』を押してください。

| あるさとチョイスあなたの意思をよるのとに                                                                          |                                         |
|-----------------------------------------------------------------------------------------------|-----------------------------------------|
| ■<br>使い道 情報入力1 情報入力2 確認 支払案内                                                                  |                                         |
| ▶ 申込み内容の確認                                                                                    |                                         |
| 内容をよくご確認の上、「お支払いへ進む」ボタンを押してください。<br>お支払い手続きについては、申し込みが確定した後にご案内が表示されます。                       |                                         |
| 申込み先・寄付金額                                                                                     |                                         |
| 寄付先の自治体 滋賀県 栗東市                                                                               |                                         |
| 寄付赖 20,000円                                                                                   |                                         |
|                                                                                               |                                         |
| 寄付金の使い道                                                                                       | No.                                     |
| 寄付金の使い温 4-2.みんなの提言と協働の力で実現する元気なまちづくり 〜未来へつなく<br>事業〜                                           | 市民活動応援                                  |
|                                                                                               |                                         |
| 寄付者情報等の必要情報                                                                                   | No. No. No. No. No. No. No. No. No. No. |
| 寄付者名 栗東 太郎                                                                                    |                                         |
| 申込み前の確認事項                                                                                     |                                         |
| 寄付完了後のキャンセルや申込み内容の変更は出来ません。入力内容に間違いないかご確                                                      | <b>ぞください。</b>                           |
| ★注意<br>- [No 5900-0117]近江牛 肩ロース肉すき焼き用 700g<br>- [No 5000-0117]近江牛 肩ロース肉すき焼き用 700g             |                                         |
| - [Mb3900-0119]近江千株樹漬 //0g<br>- [Nb5900-0113)近江千 肩ロース肉すき焼き用 1.2kg<br>[Nb5900-012]近江千井樹澤 1.2kg |                                         |
| ・(Mb900-0120)正上年味噌漬 1.2kg<br>※ 上記のお礼の品は、12月~1月の発送は出来ませんのでご了承ください。                             |                                         |
| ※ その他のお礼の品につきましても、発送できない月がある商品もございますでご確認く?                                                    | 30,                                     |
| <ul> <li>上記に同意する</li> </ul>                                                                   |                                         |
|                                                                                               |                                         |
| お支払いへ進む                                                                                       |                                         |
|                                                                                               |                                         |

## ④お支払い方法の案内画面が表示されます。以上で手続きは終了となります。

|              | <b>ふるさとチョイス</b><br>みなたの意見たかるのとに                             |  |
|--------------|-------------------------------------------------------------|--|
|              | ● ● ● ● ● ● ● ● ● ● ● ● ● ● ● ● ● ● ●                       |  |
| □ お支         | 払い方法のご案内                                                    |  |
| 寄付のお申        | し込みをありがとうございます。引き続きお支払い手続きを進めてください。                         |  |
| 納付書          | #でのお支払い手続きを進める                                              |  |
| 自治体が<br>お支払い | いの変内に従って、お支払い期限内にお手続きをお願いいたします。<br>→が完了していない場合,客付は完了いたしません。 |  |
| ※入金研         | 認に最長で1ヵ月程お時間をいただくことがございますので、ご了承ください。                        |  |
|              |                                                             |  |
| 申込み          | 既要                                                          |  |
| 寄付者名         | 栗東太郎                                                        |  |
| 寄付先の自        | 治体                                                          |  |
| 寄付額          | 20,000円                                                     |  |
| お支払い方        | 法 納付書払い                                                     |  |
|              |                                                             |  |